# **TEW-410APBplus** 54Mbps 802.11g Wireless Access Point + Bridge

# **Quick Installation Guide**

Version 3.3.04

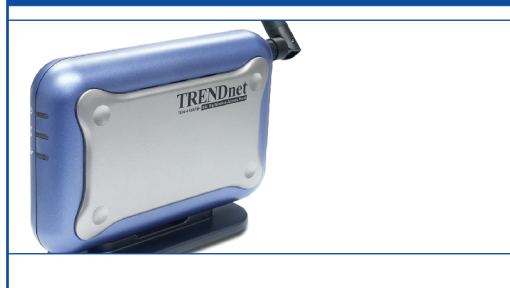

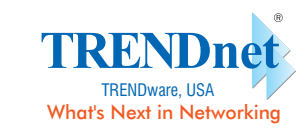

Copyright ©2004. All Rights Reserved. TRENDware International, Inc.

# 2. Install Hardware

- 1. Connect the RJ-45 network cable from the Access Point to any port on the Hub or Switch.
- 2. For Wired PC setup, please connect another RJ-45 network cable from the PC to the same Hub or Switch.
- 3. Power on the Access Point.

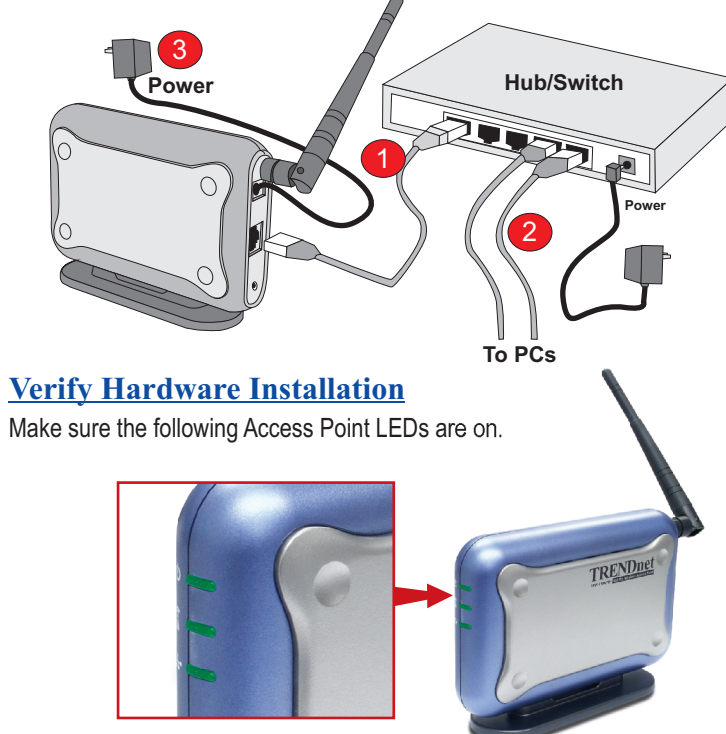

# **1. Prepare for Installation**

Thank you for purchasing the TEW-410APBplus. With this Access Point, you will be able to share your files and resources between wired and wireless PCs.

This guide will help you set-up and configure your Access Point. Following the installation instructions should be quick and easy. If you run into problems, please refer to the Troubleshooting section or more detailed information from the User's Guide on the CD-ROM. If you need further technical support, please visit www.TRENDNET.com or contact us by phone.

#### **Verify Package Contents**

Please make sure you have everything in the box:

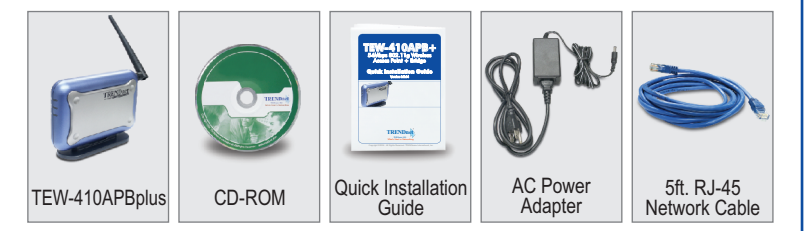

#### **Verify Equipment**

Before installing the Access Point, you should have:

- 1. A Hub or Switch connecting your existing network.
- 2. A working Wired PC connected to the Hub/Switch or a working Wireless
- 3. A web browser such as Internet Explorer (5.0 or higher) or Netscape Navigator (4.7 or higher).
- 4. TCP/IP protocol installed on each computer.

# **3.** Configure the computer's TCP/IP Settings

The Access Point has a default IP address 192.168.1.250, therefore to be able to access and configure the Access Point, the computer's TCP/IP settings need to be changed.

# Windows 95/98/98SE/ME

1. Find the Start button located on Desktop

- 2. Click Start; click Settings and then click on Control Panel. 3. Double-Click the **Network** Icon and the Network Properties box will
- appear 4. Under the Configuration tab, locate and select TCP/IP with the corresponding network card. Then click on the Properties button and the TCP/IP Properties window will appear.

| tiguration Identification Access Control  The following network components are installed: Clear for Microsoft Networks Sis 900-Based PCI Fast Ethernet Adapter CHAP ST RESUDANTE 100-PCI/WN 10/100Mippe PCI TORAP ST RESUDANTE 100-PCI/WN 10/100Mippe PCI Add                                                           | vork                                                                                                   | ? > |
|----------------------------------------------------------------------------------------------------|----------------------------------------------------------------------------------------------------|-----|
| The following getwork: components are installed:  Client for Microsoft Networks  Sis 300-Based PCI Fast Ethernet Adapter  TRAP STRENDmet TE100-PCI/WN 10/100Mips PCI  TCRAP STRENDmet TE100-PCI/WN 10/100Mips PCI  Add                                                                                                  | nfiguration Identification Access Control                                                              |     |
| Clear to Microsoft Networks Clear to Microsoft Networks Clear to Microsoft Networks Clear to Microsoft Networks Clear to Microsoft Networks Clear to Microsoft Networks Add                                                                                                    | The fallening extends are installed.                                                                   |     |
| Lien to Microsoft Networks  S 50 900 893 PCI Fast Element Adapter  THENDriet TE100-PCIVA/TE100-PCIVA 10/10Mbps PCI  AddL. Rgmove Properties  Timary Network Logon:  Client for Microsoft Networks  Ele and Print Shaing  Description  TCP/IP is the protocol you use to connect to the Internet and wide-area networks. | cr of owing network, components are installed.                                                         | -   |
| Add.       Rgmove       Pipoperties         Yimay Network Logon:       Pipoperties         Yimay Network Logon:       Yimay Networks         Ele and Plint Shaing       Yimay Networks         Description       TCP/IP is the protocol you use to connect to the Internet and wide-area networks.                      | Ullent for Microsoft Networks CC 900 Pased PCI East Ethornet Adapter                                   |     |
| TICPAP -> TRENDref TE100-PUTWA/TE100-PUTWN 10/10                                                                                                    | TBENDnet TE100-PCIWA/TE100-PCIWN 10/100Mbns PC                                                         | 1   |
| Add Remove Properties  Primary Network Logon:  Client for Microsoft Networks  Eile and Print Shairing  Description  TCP/IP is the protocol you use to connect to the Internet and wide-area networks.                                                                                                    | C TCP/IP → TRENDnet TE100-PCIWA/TE100-PCIWN 10/10                                                      |     |
| Add Remove Properties  Trinary Network Logon:  Client for Microsoft Network's  Ele and Print Sharing  Description  TCP/IP is the protocol you use to connect to the Internet and wide-area network's.                                                                                                    | 1                                                                                                    |     |
| Add     Rgmove     Pigoperties       Yimay Network Logon:                                                                                                    |                                                                                                    |     |
| Add Rgmove Pipperties   Primary Network Logon:  Client for Microsoft Networks  Ele and Print Sharing  Description  TCP/IP is the protocol you use to connect to the Internet and wide-area networks.                                                                                                    |                                                                                                    |     |
| Trimary Network Logon:       Client for Microsoft Networks       Eite and Print Shairing       Description       TCPAPF is the protocol you use to connect to the Internet and wide-area networks.                                                                                                    | Add Remove Properties                                                                                  | 1   |
| Eleventors population Eleventors and Print Sharing.  Description TCP/IP is the protocol you use to connect to the Internet and wide-area networks.  TX                                                                                                    | Primary Network Lensor:                                                                                |     |
| Eile and Print Shaing Description TCP/IP is the protocol you use to connect to the Internet and wide-area networks.                                                                                                    | Client for Microsoft Networks                                                                          | 7   |
| Elle and Print Shaing<br>Description<br>TCP/IP is the protocol you use to connect to the Internet and<br>wide-area networks.                                                                                                    |                                                                                                    | -   |
| Description<br>TCP/IP is the protocol you use to connect to the Internet and<br>wide-area networks.                                                                                                    | Eile and Print Sharing                                                                                 |     |
| Description TCP/IP is the protocol you use to connect to the Internet and wide-area networks.                                                                                                    |                                                                                                    |     |
| wide area networks.                                                                                                    | <ul> <li>Description</li> <li>TCP/IP is the protocol you use to connect to the Internet and</li> </ul> |     |
|                                                                                                    | wide-area networks.                                                                                    |     |
|                                                                                                    |                                                                                                    |     |
|                                                                                                    |                                                                                                    |     |
|                                                                                                    |                                                                                                    |     |
| OK Cancel                                                                                                    |                                                                                                    |     |

5. Under the IP Address tab, click on Specify an IP address and enter 192.168.1.50 for the IP address and 255.255.255.0 for the Subnet Mask and click OK.

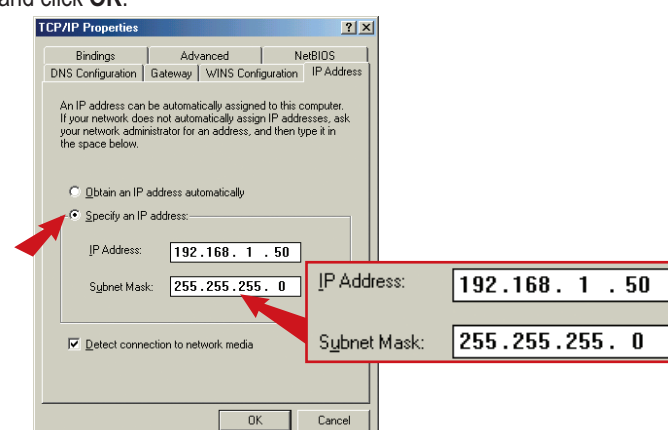

- 6. Click OK on the Network Box.
- 7. At this point, the installation may require files from your Windows CD-ROM. If this happens insert Windows CD-ROM into your CD-ROM drive and select the CD-ROM drive to load the files.
- 8. After the files load, the System Settings Change message appears; click Yes to reboot your system.

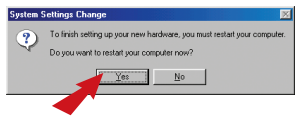

- Note: If the message does not appear, you need to go to Start and click Restart.
- 9. Now your computer is ready to access and configure the Access Point.
- 5. Under the General tab. locate and select Internet Protocol TCP/IP and then click **Properties**. The Internet Protocol (TCP/IP) Properties box will appear

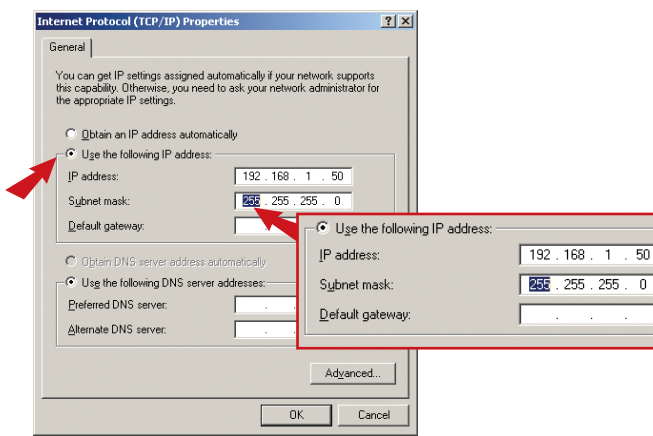

- 6. Click on Use the following IP address; then enter 192.168.1.50 for IP Address and 255.255.255.0 for Subnet, then click OK.
- 7. Click OK on the Local Area Connection Properties box to close.
- 8. Now your computer is ready to access and configure the Access Point.

## Windows 2000/XP

- 1. Find Start button located on Desktop.
- 2. Click Start; click Settings and then click on Control Panel.
- 3. Double-Click the Network Connection Icon.
- 4. Right-Click on the Local Area Connection icon and then click on Properties. The Local Area Connection Properties box will appear.

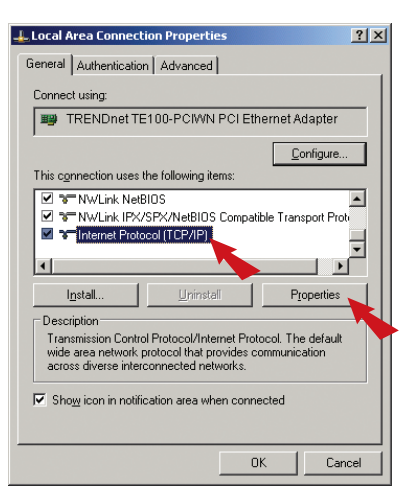

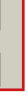

| ٠ |  |  |  |
|---|--|--|--|

# Mac OS X

- 1. Go to the Apple Menu, click on Network and select System Preferences.
- 2. Select Built in Ethernet in the Show pull-down menu and select Manually in the configuration pull-down menu

|               |                                           |                                       | Netwo                                          | ork.                              |
|---------------|-------------------------------------------|---------------------------------------|------------------------------------------------|-----------------------------------|
|               |                                           | Show All Displays St                  | Network Startup Disk                           |                                   |
|               |                                           |                                       | Location: Automat                              | ic 🔰                              |
| uilt-in Ether | net 🔹                                     | Show: Built-in Eth                    | arnet                                          | 0                                 |
| (             |                                           | · · · · · · · · · · · · · · · · · · · | Manually                                       | oxies                             |
|               | Manually OX<br>Manually using DHCP Router | Configur                              | Manually using DH<br>Using DHCP<br>Using BootP | CP Router                         |
| Corre         | Using BootP                               | IP Addres                             | 5:                                             |                                   |
|               | Domain Wan                                | Subnet Mas                            | k:                                             |                                   |
|               |                                           | Route                                 | r.                                             | Search Domains (Optional)         |
|               |                                           | DHCP Client I                         | O: (Optional)                                  |                                   |
|               |                                           | Ethernet Addres                       | s:                                             | Example: apple.com, earthlink.net |
|               |                                           | l                                     |                                                |                                   |
|               |                                           | Click the lock to                     | prevent further changes.                       | Apply No                          |

- 3. Input a valid IP address and subnet mask. (The IP address must be within the same range as the TEW-410APBplus. The IP Address of the TEW-410APBplus is 192.168.1.250 so you can assign 192.168.1.50 and 255.255.255.0 as subnet mask for your computer.)
- 4. Click Apply Now and continue to the Configuration section.

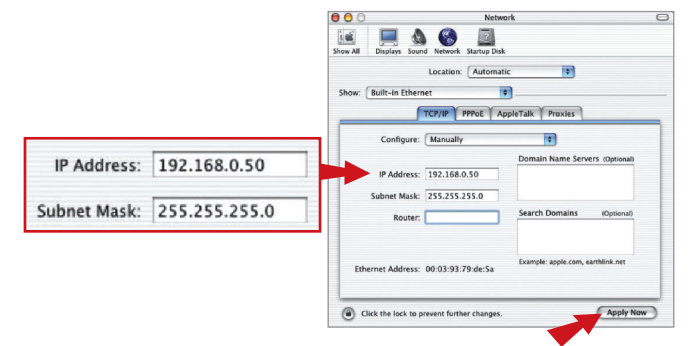

# 4. Configure the Access Point

The following set-up information is designed to help you to configure the Access Point to work with your existing Wired or Wireless network.

## From a Wired PC

1. Open your Web browser and type http://192.168.1.250 into the Address box and press the Enter key.

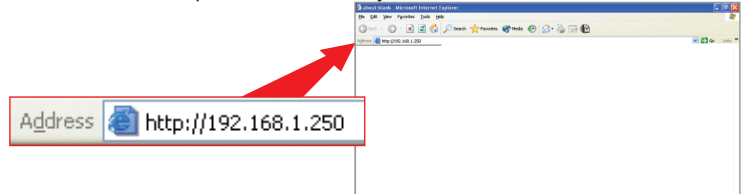

**2.** The logon pop-up screen will appear, type **admin** for the username and admin for the password then click OK to access the configuration page.

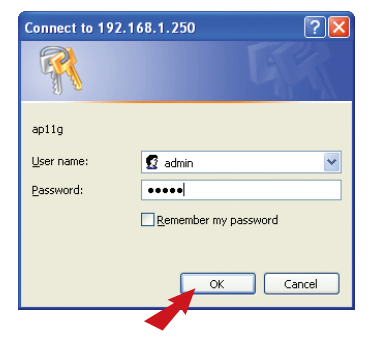

# From a Wireless PC

- 1. Open up the Utility Program for your wireless card.
- 2. Configure the wirelesss card to have the SSID as ap11g and Channel as 6 and click on Connect to connect to the Access Point. (Example uses TRENDnet's TEW-421PC 802.11g Wireless PC Card).

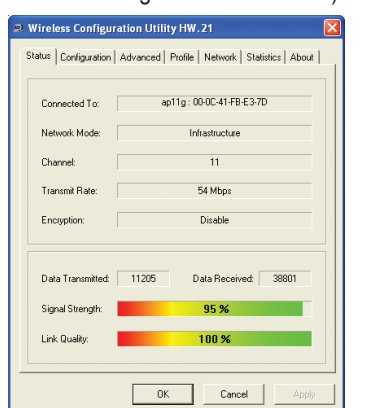

3. Then open your Web browser and type http://192.168.1.250 into the Address box and press the Enter key.

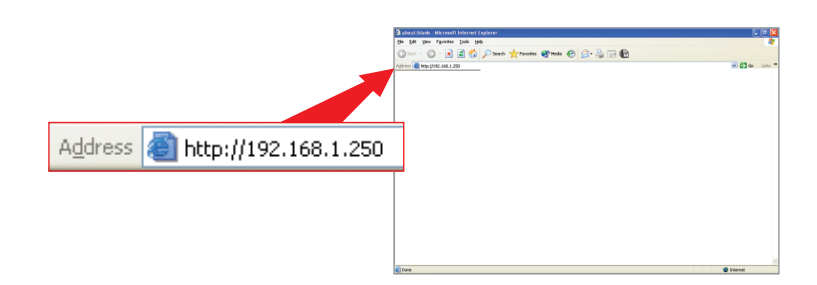

3. The configuration page will appear, then you can make changes on the Access Point to match your existing network's settings such as IP address and Subnet Mask.

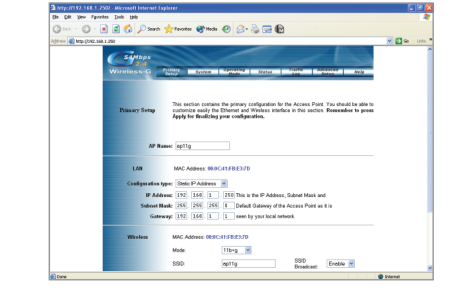

4. Scroll down the page and you will see the Wireless section. If you already have a wireless network, please change the SSID/Channel or Encryption to match the other wireless devices.

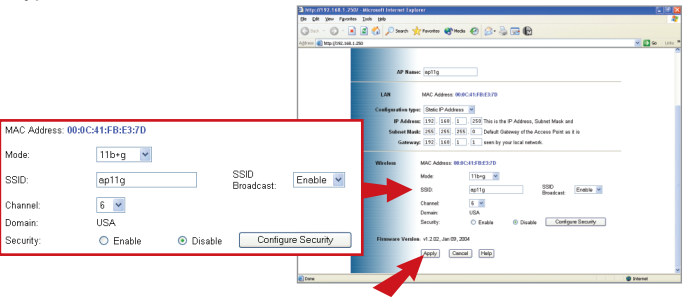

5. After the changes have been made, click on the Apply button to save all the settings. Now the Access Point is configured and ready to use with your network.

Note: If you cannot access the configuration page, please check your TCP/IP settings again. To find out more information on the Access Point features, please go through the User's Guide on the CD-ROM.

4. The logon pop-up screen will appear, type admin for the username and admin for the password then click **OK** to access the configuration page.

| Connect to 19 | 2.168.1.250             | ? 🔀    |
|---------------|-------------------------|--------|
| R             |                         |        |
| apiig         |                         |        |
| User name:    | 🖸 admin                 | ~      |
| Password:     | •••••                   |        |
|               | <u>R</u> emember my pas | sword  |
|               |                         |        |
|               | ОК                      | Cancel |

5. The configuration page will appear, then you can make changes on the Access Point to match your existing network's settings such as IP address and Subnet Mask.Please go through the User's Guide on the CD-ROM.

| http://152.168.1.25          | 0J - Microsoft Internet I | laplarer .                                                                                                    |                 |
|------------------------------|---------------------------|----------------------------------------------------------------------------------------------------|-----------------|
| De Dit Vev Favorie           | n Inde Bab                |                                                                                                    |                 |
| 0 ··· 0 · 1                  | 🗋 💰 🔎 Seart               | 👷 Feronteo 🜒 Hocks 🕢 🝰 - 🌦 💬 😭                                                                                                    |                 |
| Agit was all Map (7082.548.5 | 1.250                     |                                                                                                    | 💌 🚺 🐼 🛛 Linis 🎽 |
|                              | C SAMOPA                  |                                                                                                    | î               |
|                              | Wireless-G                | Aller System System States College Setup                                                                                                    |                 |
|                              | Prinsary Setup            | This section contains the primary configuration for the Access Point. You should be able to<br>controlstare assay the Distance and Webless institute in this section. Resembler to press<br>Apply for final/Clog your configuration. |                 |
|                              | AP 1                      | amos spilg                                                                                                    |                 |
|                              | LAN                       | MAC Address: 00.0C41FB(E)/70                                                                                                    |                 |
|                              | Configuration             | type: Stafe P Address                                                                                                    |                 |
|                              | P.M                       | dress: 192. 160. 1 . 250 This is the IP Address, Subnet Mask and                                                                                                    |                 |
|                              | Subout                    | Mask: 255. 255. 255. B Defect Outeway of the Access Point as it is                                                                                                    |                 |
|                              | Gae                       | www. 192. 160. 1 . 1 seen by your local network.                                                                                                    |                 |
|                              | Witches                   | MAC Advect 085C-015FE2370<br>Mode: 11brg @<br>590. @et1g Brakest Endle @                                                                                                    |                 |
| Dune Cone                    |                           |                                                                                                    | D Internet      |

6. Scroll down the page, you will see the Wireless section. If you already have a wireless network, please change the SSID/Channel or Encryption to match other wireless devices.

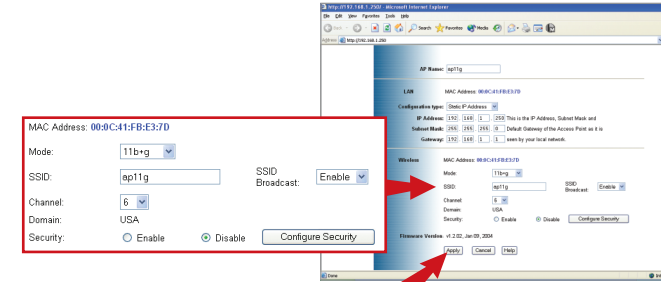

7. After the changes, click on the Apply button to save all the settings and now the Access Point is configured and ready to use with your network.

**Note:** If you cannot access the configuration page, please check your TCP/IP settings again to find out more information on the Access Point features, please go through the user's Guide on the CD-ROM.

#### Important:

After the Access Point is configured correctly, if you have a DHCP server in your network and all client PCs require dynamic IP settings then please go back to the TCP/IP Properties and change the selection back to Obtain an IP address automatically option. Reboot the PC and the computer will receive a new IP address from your network.

Note: For more detail information about TEW-410APBplus's configuration and advanced settings, please find the information from the User's Guide on the CD-ROM.

12

If you still encounter problems settings up the router, we can help. Please have your Internet account information ready (ISP, Account Type) and contact us using the information indicated below.

#### **Contact Technical Support**

| Telephone: | +1-310-891-1100       |
|------------|-----------------------|
| Fax:       | +1-310-891-1111       |
| Website:   | www.trendnet.com      |
| E-mail:    | support@trendware.con |

#### **Technical Support Hours:**

7:00AM ~ 6:00PM, Monday through Friday, Pacific Standard Time (except holidays)

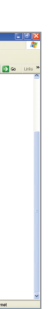

# 5. Troubleshooting

For advanced features please refer to the User's Guide located on your CD-ROM for configuration instructions.

#### Q1: The Access Point will not turn on. No LED's light up.

A1: The power might not be connected. Please connect the power adapter to the power outlet and check the LEDs again. Please note that using the wrong power adapter might physically damage the unit.

## Q2: I cannot get to the configuration page of the TEW-410APBplus.

A2: Please make sure that your computer has a compatible IP address within the range of 192.168.1.x. You can also use the reset button located on the rear of the Access Point to revert to the default settings and try to connect to the Access Point again.

#### Q3: I cannot connect my wireless PCs to my network.

A3: Please make sure that the TEW-410APBplus has a valid IP Address/Subnet Mask that's from your existing network. And if you have a DHCP server in your network, please setup all the wireless PCs to have "Obtain IP Address automatically" settings under TCP/IP protocol properties to receive the IP correctly from the network.

13